# **Graffiti effect**

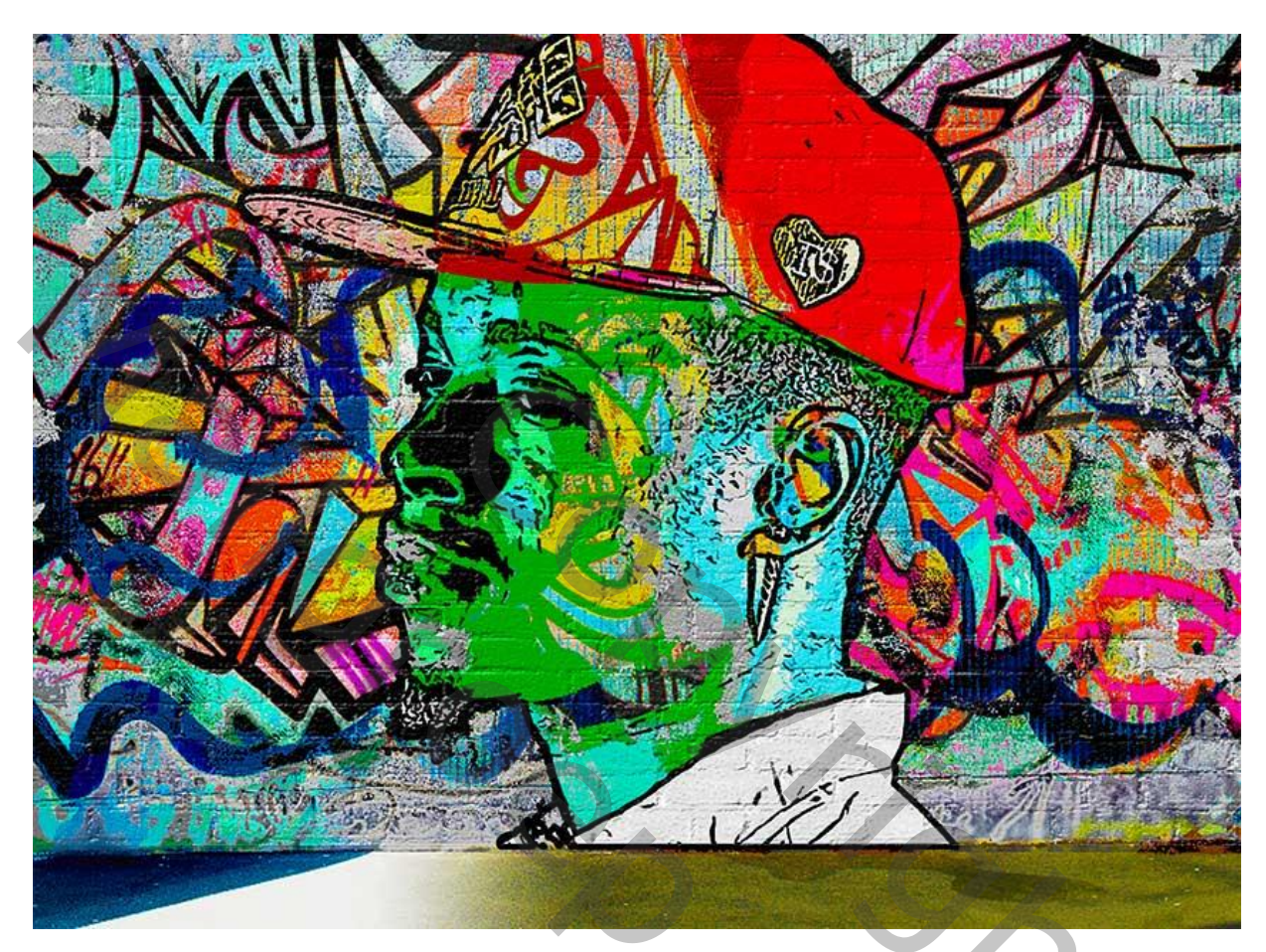

Nodig: stenen muur; man; grunge penseel; graffiti muur

# **<u>1. Stenen muur achtergrond</u>**

Open een nieuw document: 850 x 630 px ; voeg de stenen muur toe; pas grootte aan voor dit canvas.

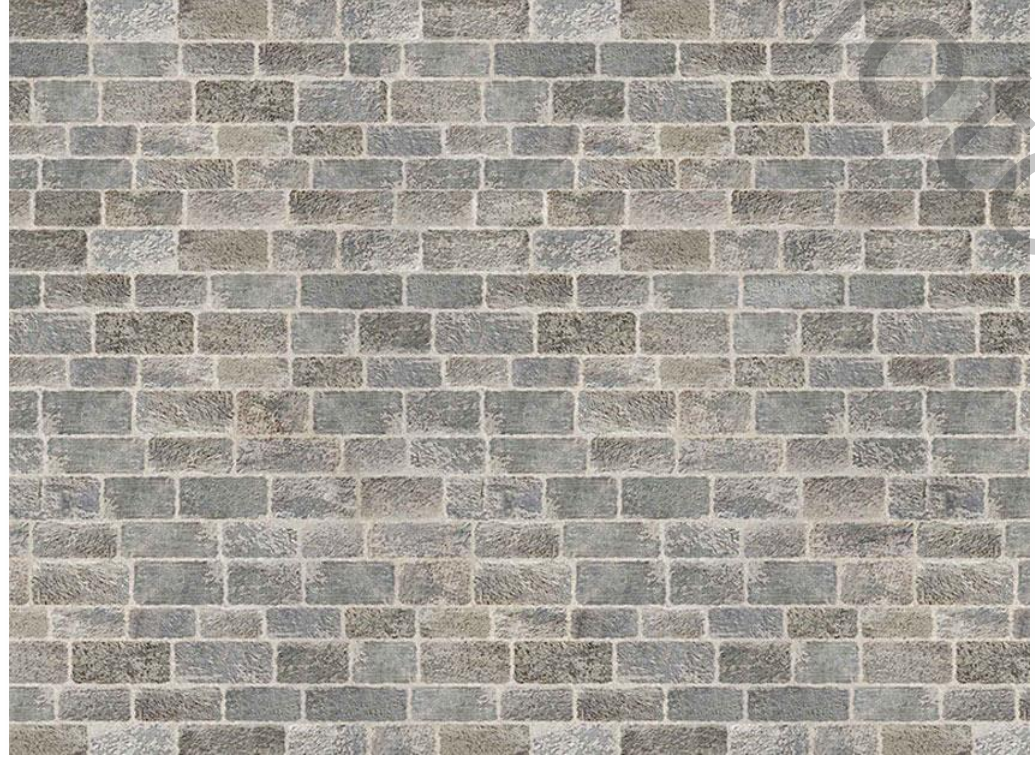

Graffiti effect - blz. 1

0

# <u>2. De graffit</u> <u>Stap 1</u>

Voeg de Graffiti structuur toe als nieuwe laag; pas grootte aan voor dit canvas.

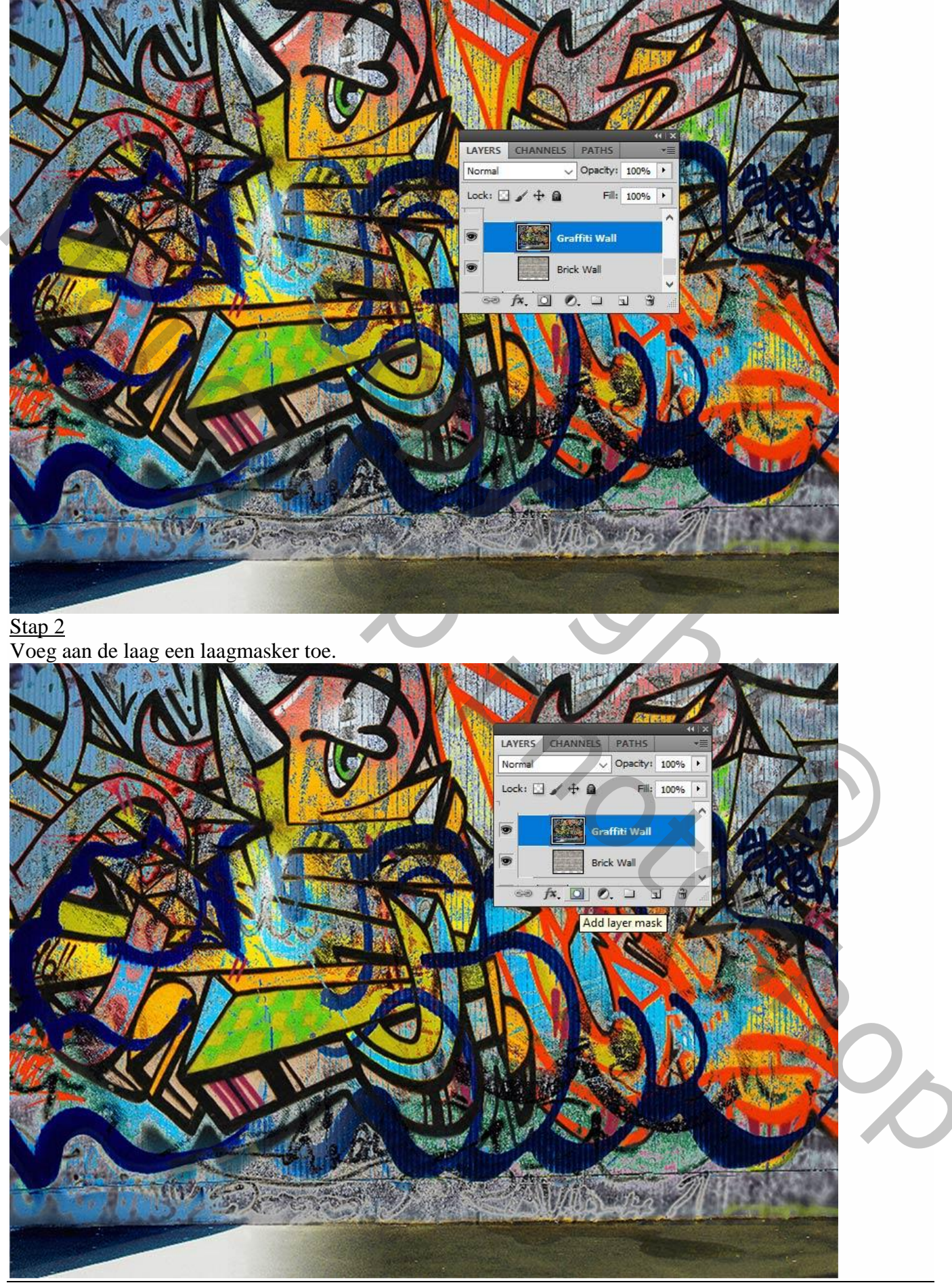

Graffiti effect - blz. 2

Voorgrondkleur op zwart; gebruik een grunge penseel; op laagmasker schilderen op muur randen.

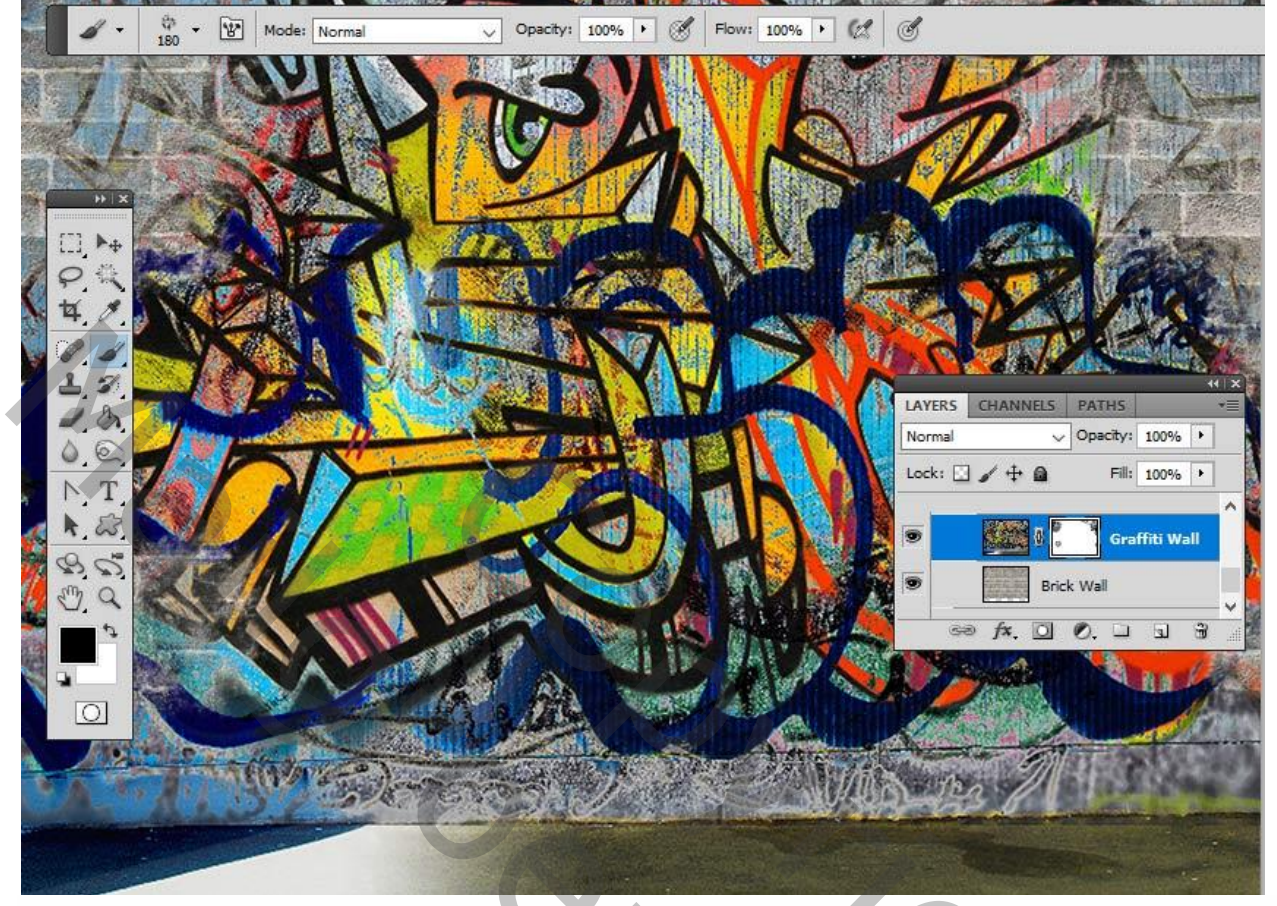

# **<u>3. Graffiti Portret Effect</u>**

#### <u>Stap 1</u>

Voeg afbeelding met man toe; achtergrond verwijderen; Toverstaf gebruiken.

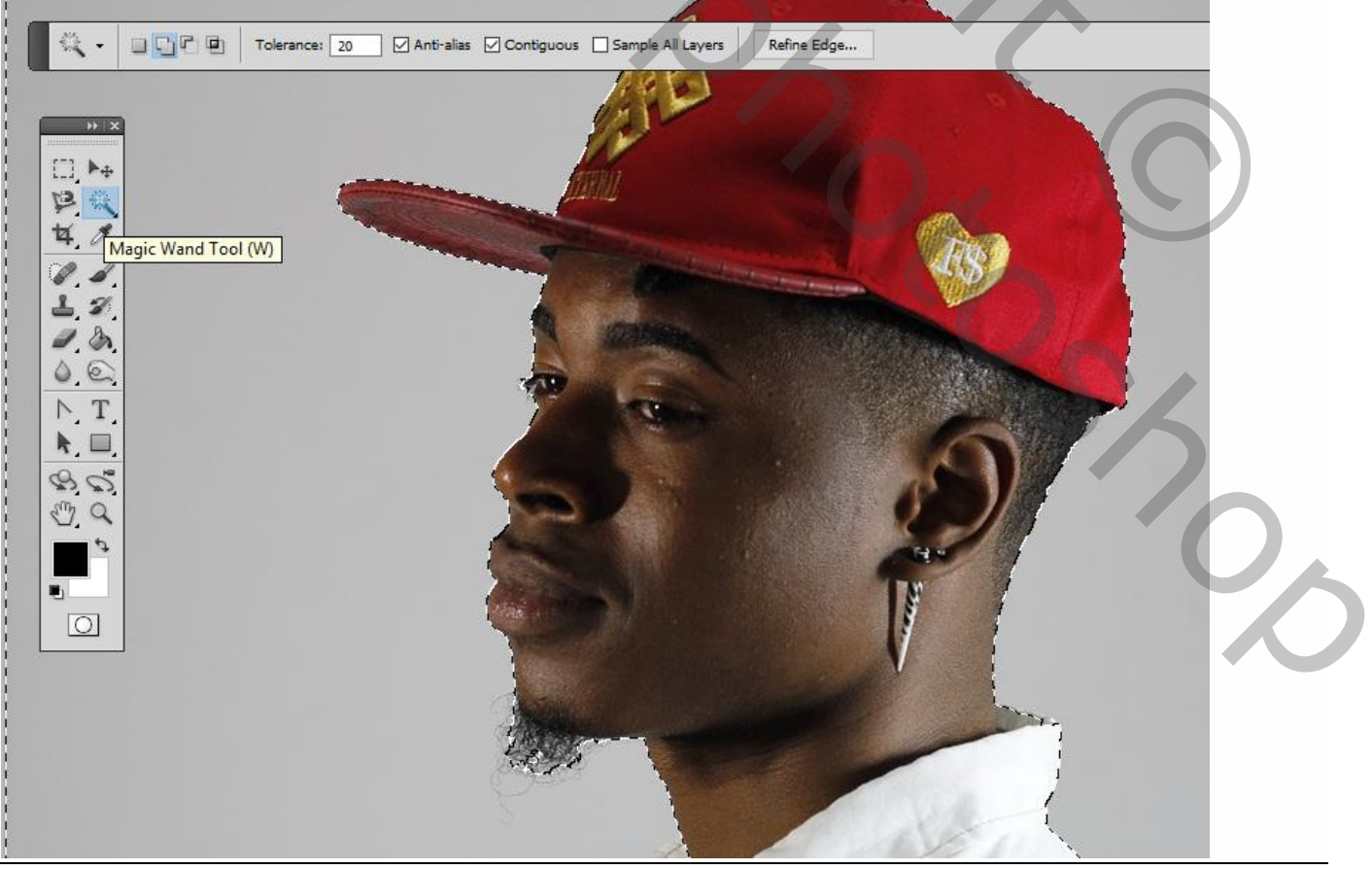

<u>Stap 2</u> Dupliceer laag met "man" twee keren; noem de lagen "Portret1" en "Portret2"; deze lagen voorlopig onzichtbaar maken.

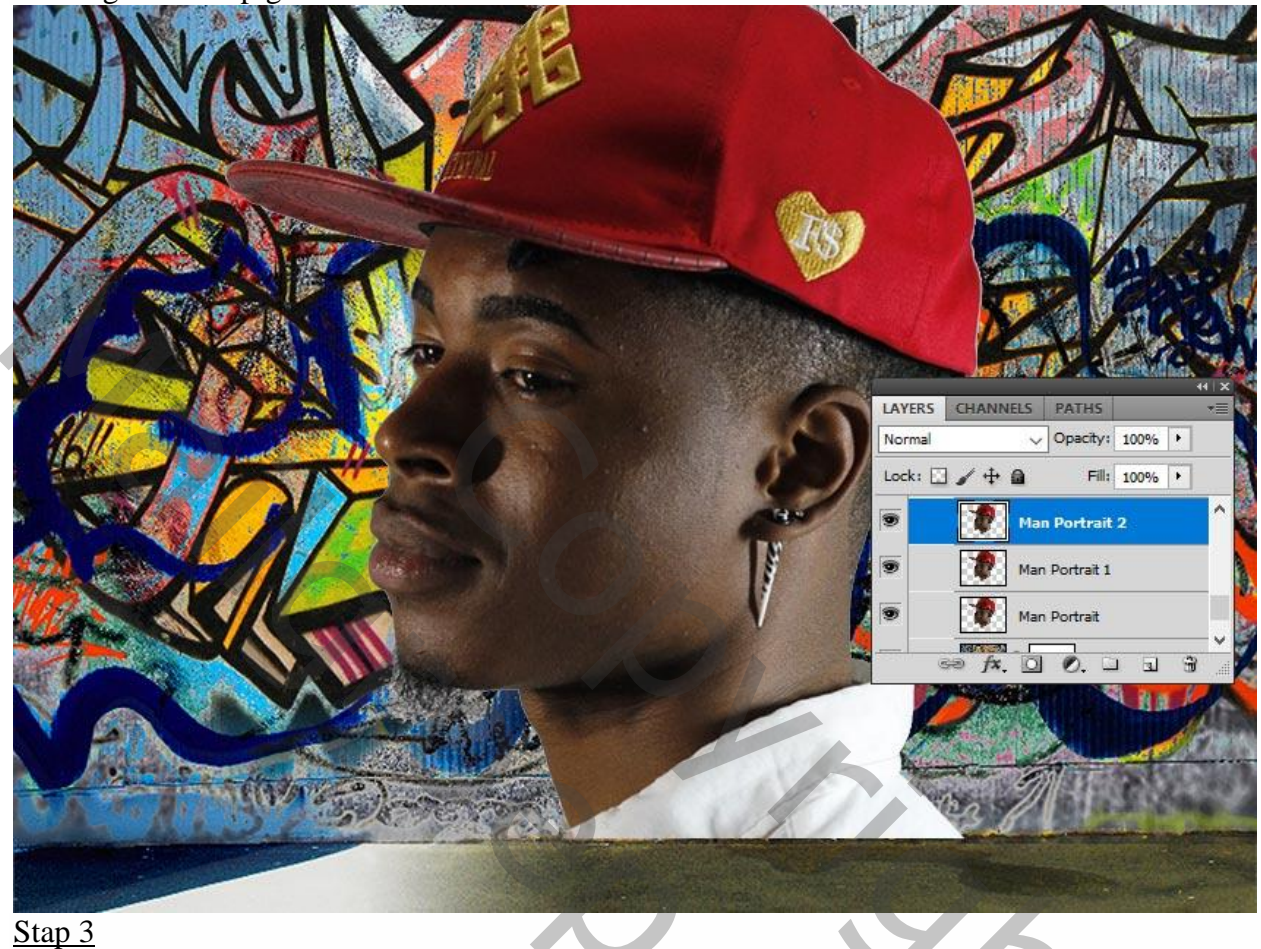

Activeer eerste laag "man"; voeg laagstijl Lijn toe : 4 px, Midden, kleur zwart.

| Styles                    | Stroke                        | ОК                                      |
|---------------------------|-------------------------------|-----------------------------------------|
| Blending Options: Default | Size:                         |                                         |
| Drop Shadow               | Position: Center A            | Name Chale Normal y Opacity: 100%       |
| Inner Shadow              | Blend Mode:                   |                                         |
| Outer Glow                | Opacity:                      | Preview Lock: I Fill: 100%              |
| Inner Glow                |                               |                                         |
| Bevel and Emboss          | Fill Type: Color              | Man Portrait 1                          |
| Contour                   | Color:                        | Man Portrait                            |
| Texture                   |                               | Effects                                 |
| Satin                     |                               | 🐨 Stroke 🗸                              |
| Color Overlay             |                               | ∞ f×. □ 0. □ ∃ ∄                        |
| Gradient Overlay          |                               |                                         |
| Pattern Overlay           | Make Default Reset to Default |                                         |
| ✓ Stroke                  |                               |                                         |
|                           |                               |                                         |
|                           |                               |                                         |
|                           |                               |                                         |
|                           |                               |                                         |
|                           |                               | And And And And And And And And And And |

Graffiti effect - blz. 4

Stap 4 Filter > Artistiek > Knipsel : 8 ; 0 ; 3.

out (100%)

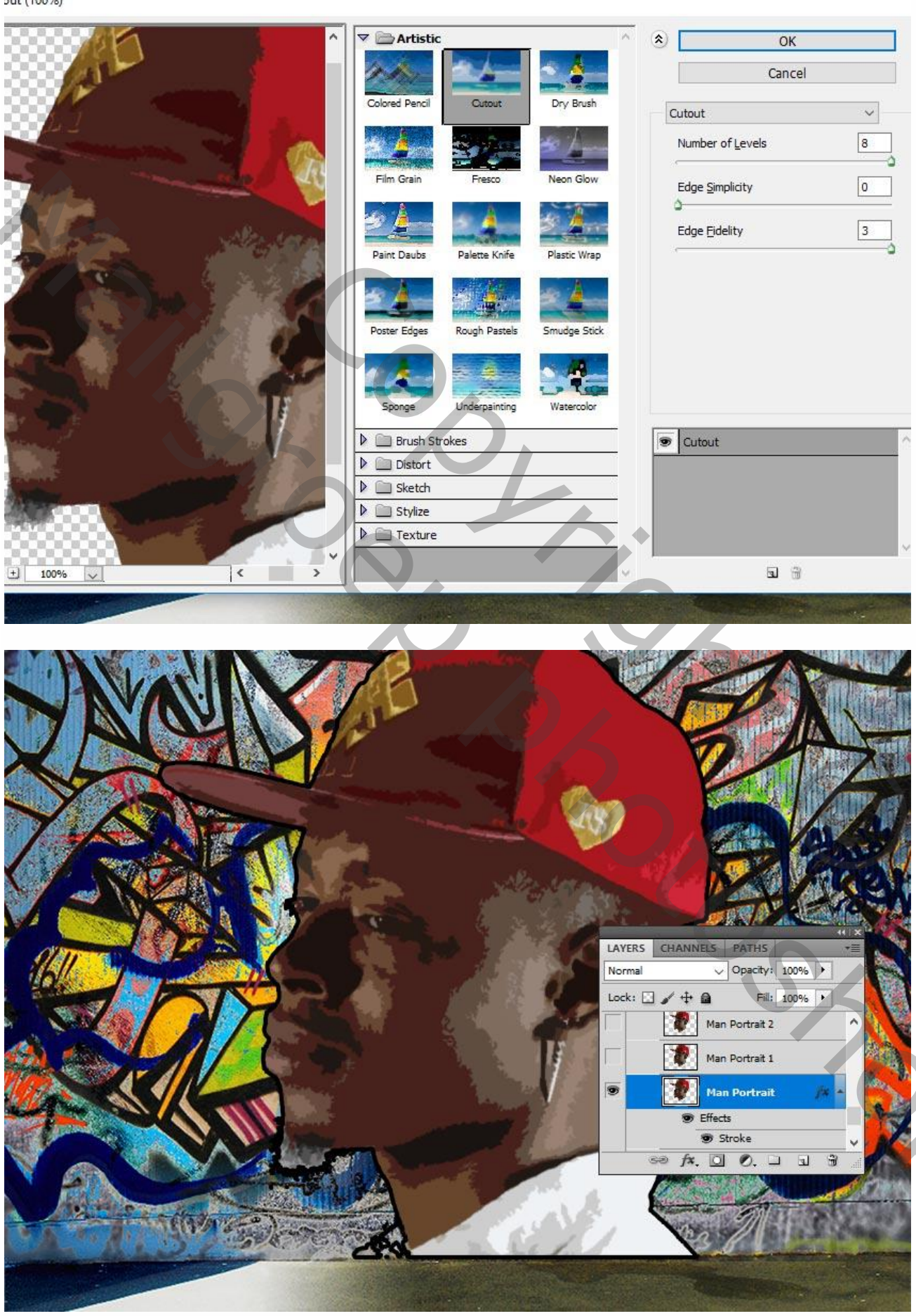

1

J

Aanpassingslaag 'Waarden beperken': Niveaus = 5. Maak van de laag een Uitknipmasker.

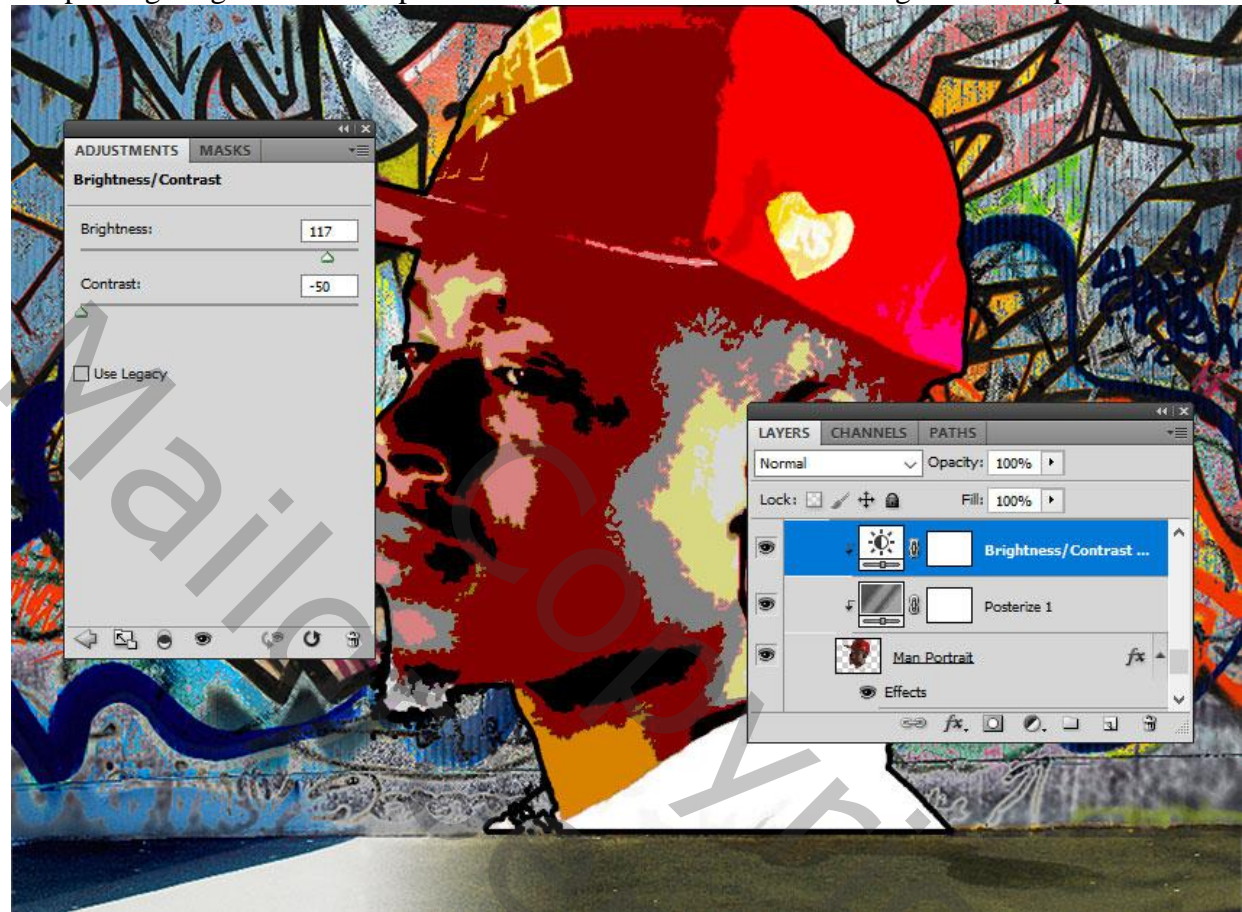

#### <u>Stap 6</u>

Aanpassingslaag 'Helderheid/Contrast' : 117 ; -50. Uitknipmasker boven vorige.

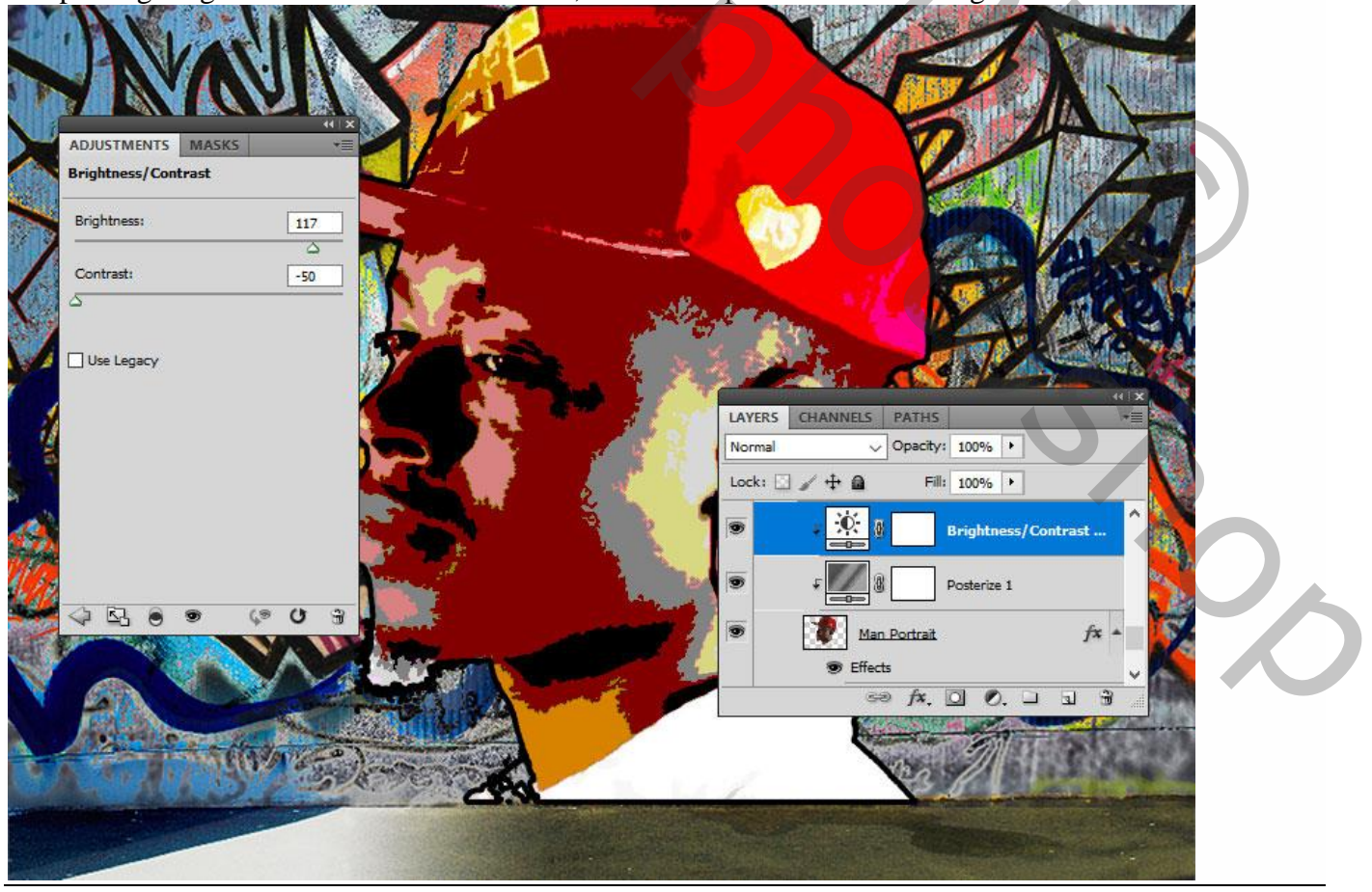

Graffiti effect – blz. 6

### <u>Stap 7</u> Aanpassingslaag 'Kleurtoon/Verzadiging' : 129 ; 100 ; 0 ; Uitknipmasker.

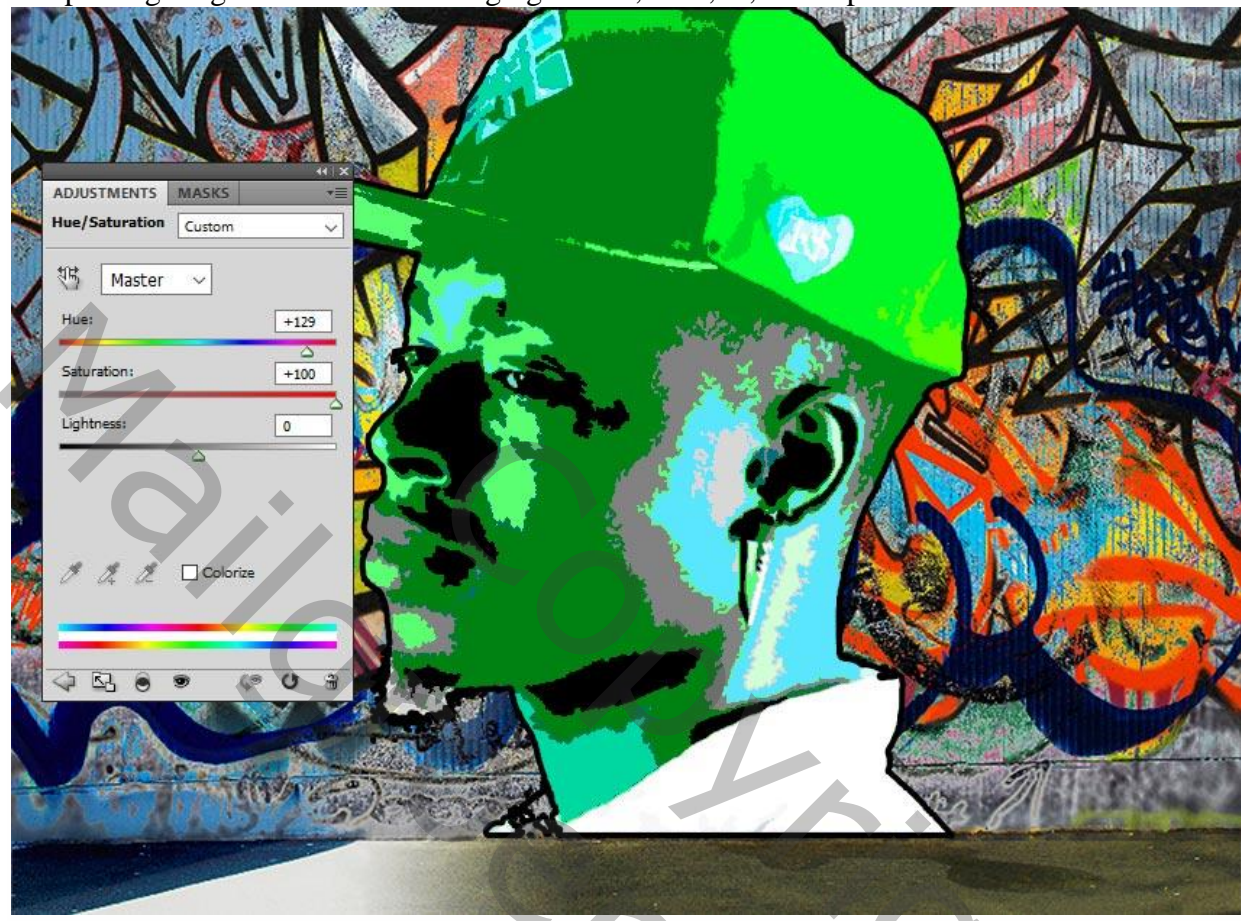

Grunge Penseel; op laagmasker schilderen van die laatste Aanpassingslaag met zwarte kleur; wat kleur terughalen van de originele afbeelding.

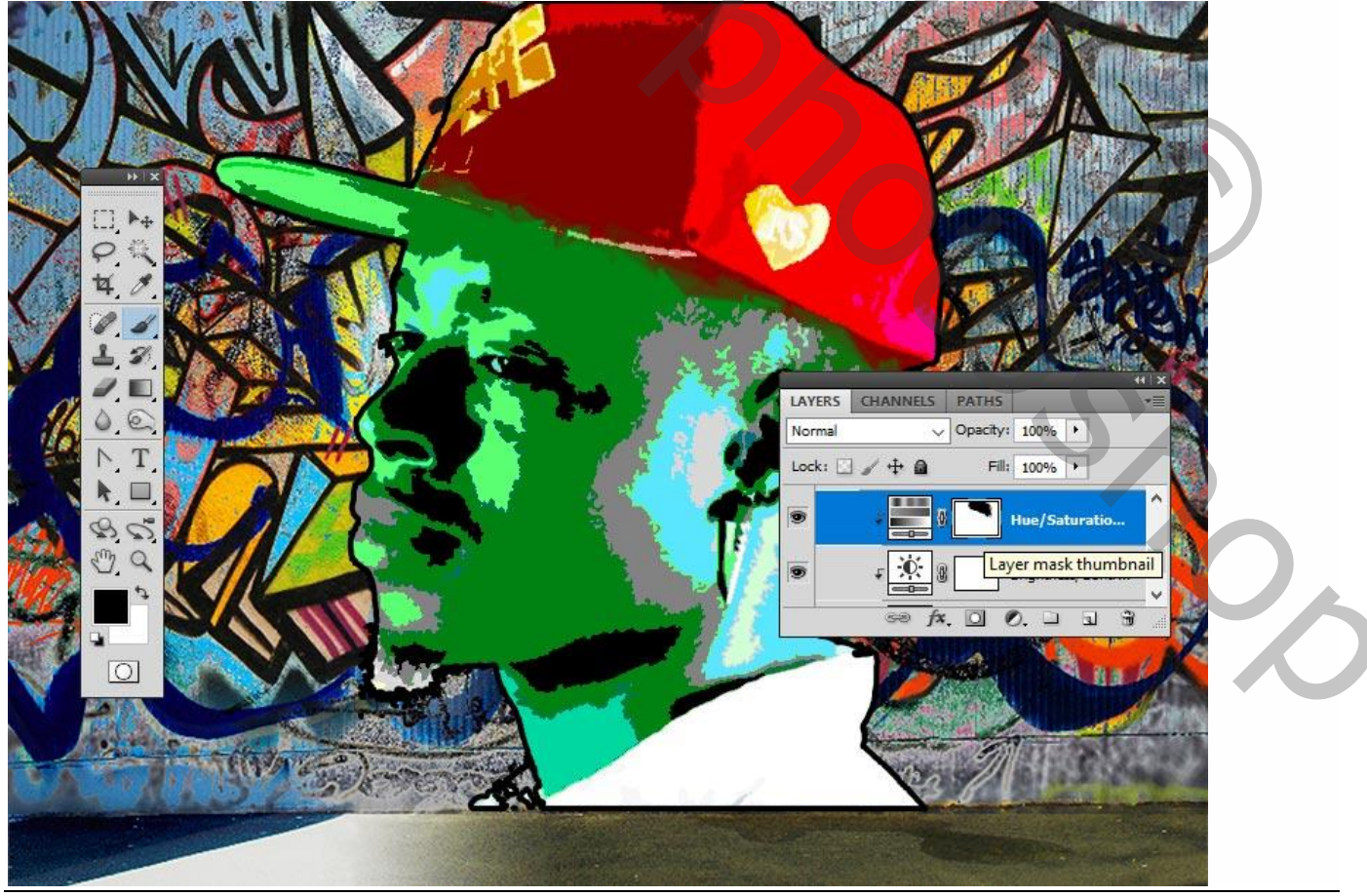

Graffiti effect – blz. 7

Op een nieuwe laag voeg je de "Graffiti muur" toe; Uitknipmasker boven vorige lagen.

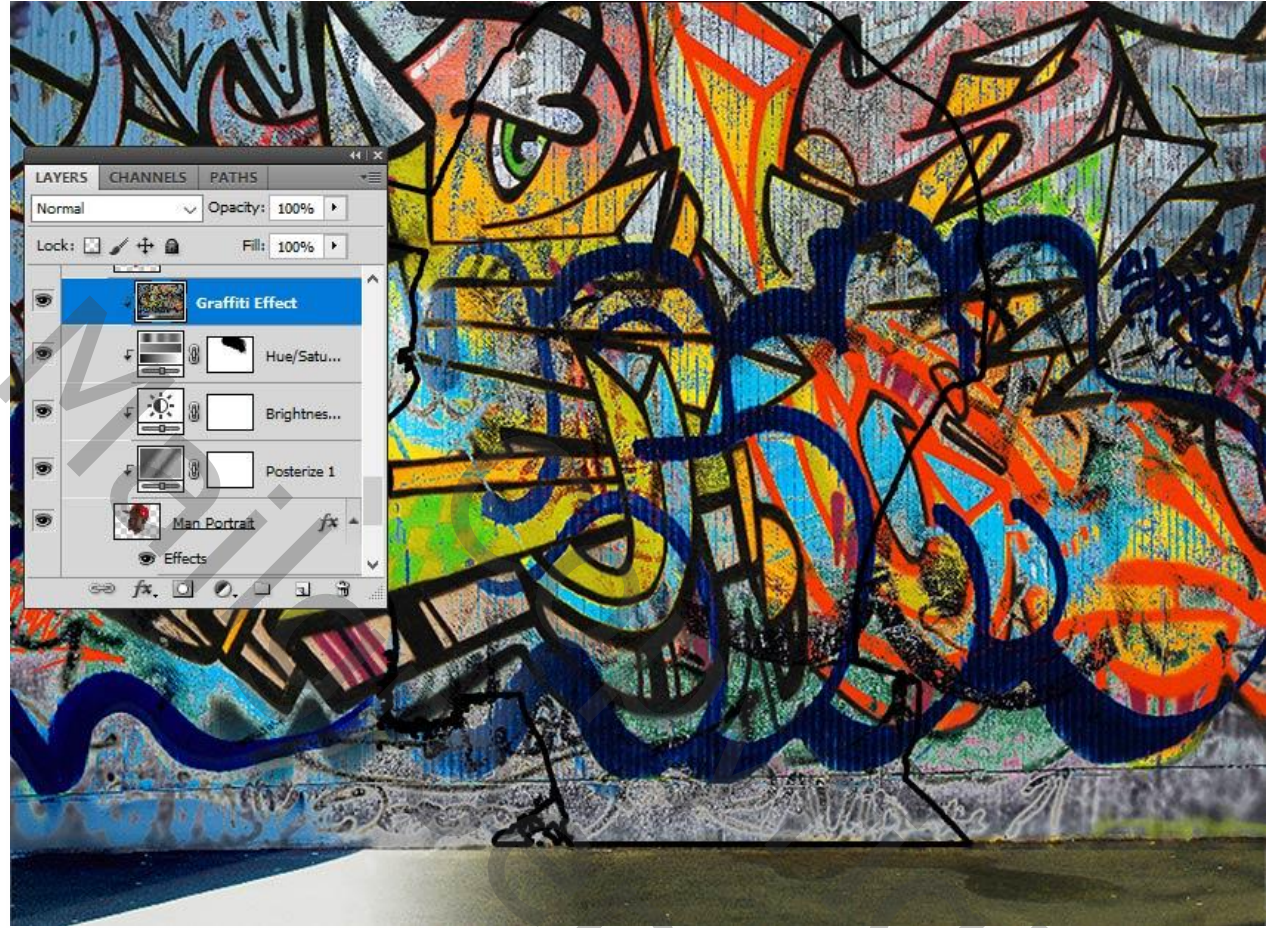

Zet voor de laag "Graffiti" de laagmodus op Lichtere Kleur.

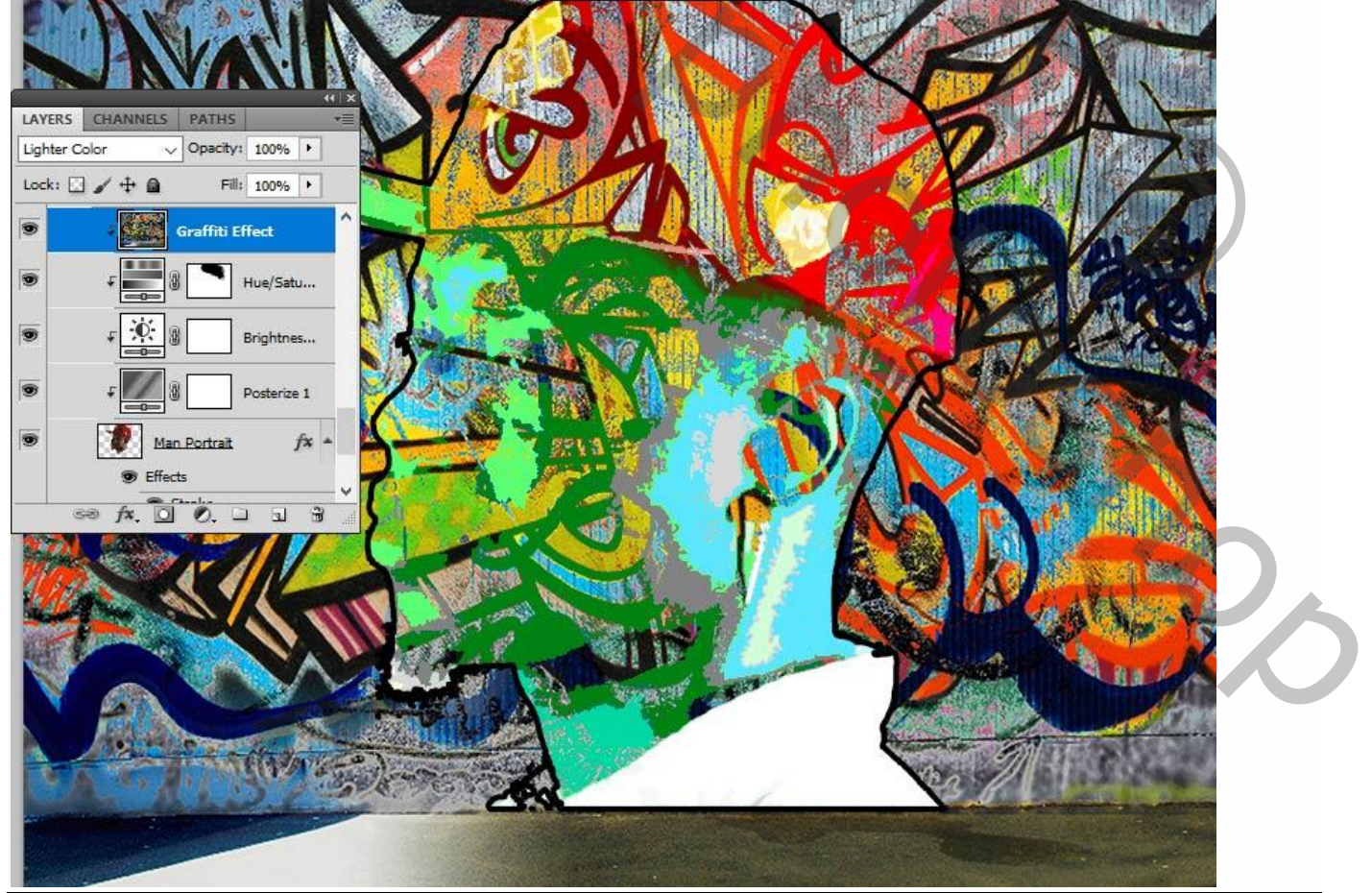

Graffiti effect – blz. 8

Voeg aan laag "graffiti" een laagmasker toe; Grunge penseel; schilder op het laagmasker om sommige details te verbergen (voorgrondkleur op zwart).

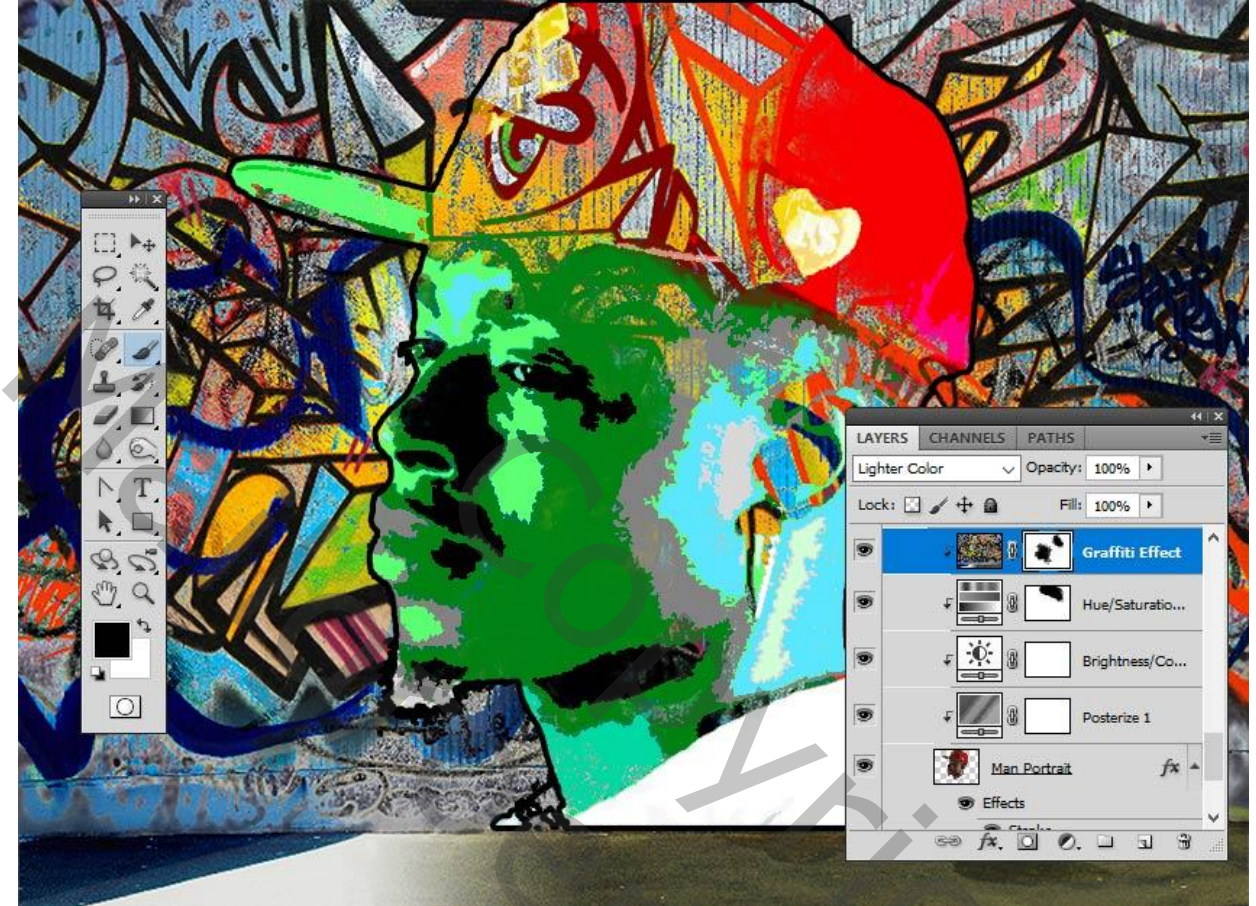

#### Stap 9

Laag "Portret1" zichtbaar maken; herstel de standaardkleuren zwart wit.

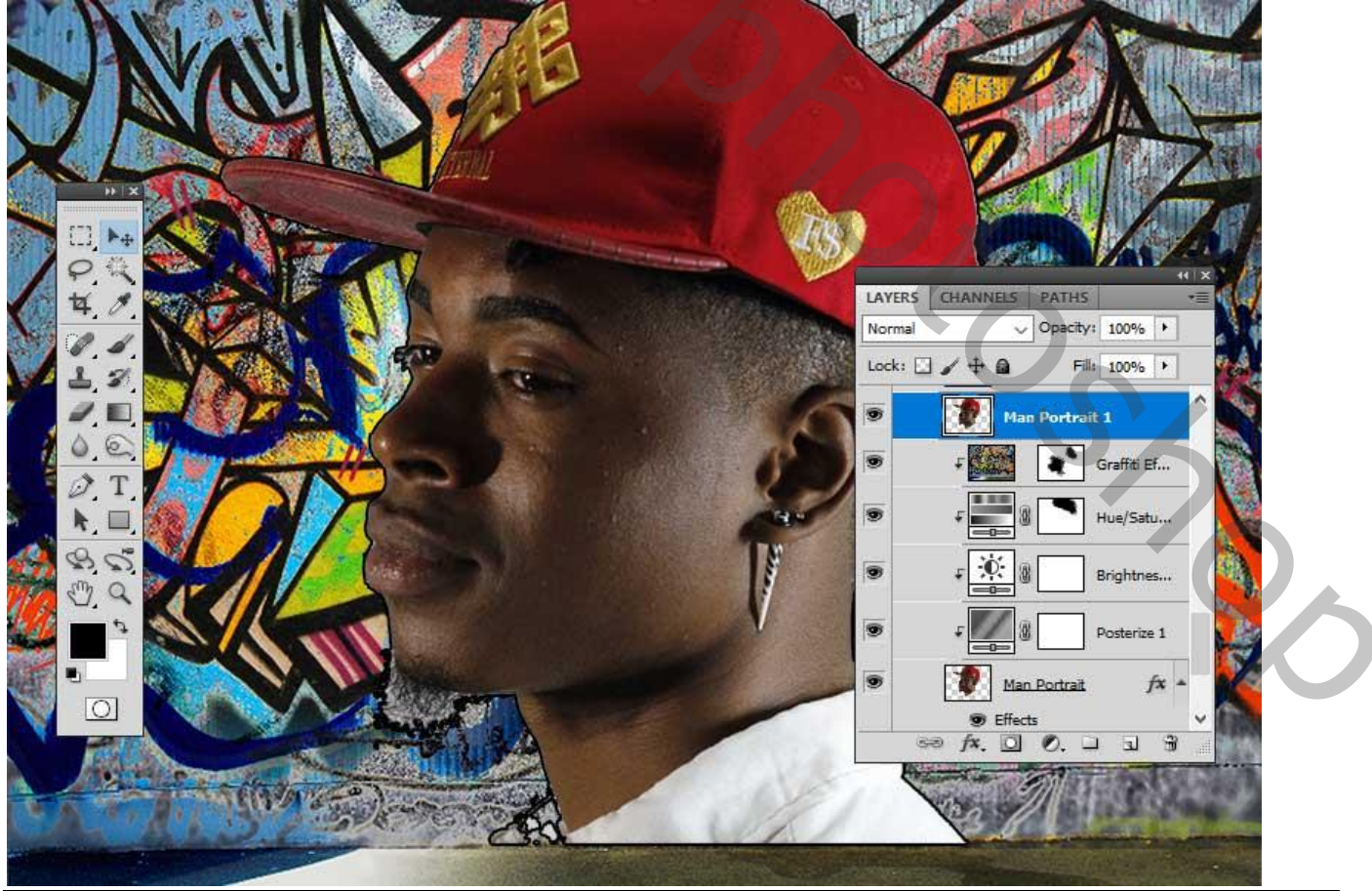

Graffiti effect - blz. 9

Stap 10 Filter > Schets > Fotokopie : 3 ; 50.

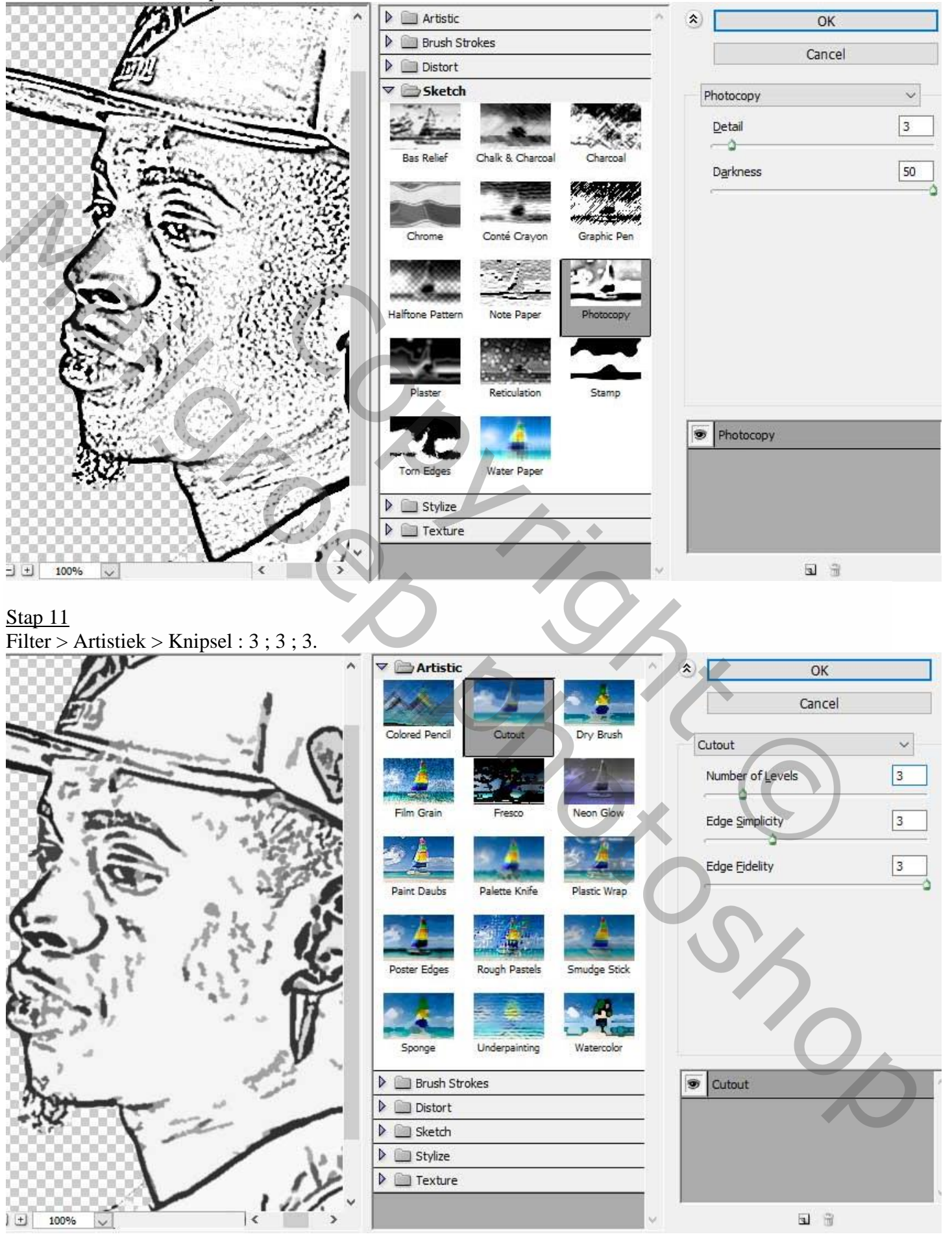

Stap 12 Afbeelding > Aanpassingen > Niveaus : 0 ; 0,55 ; 234.

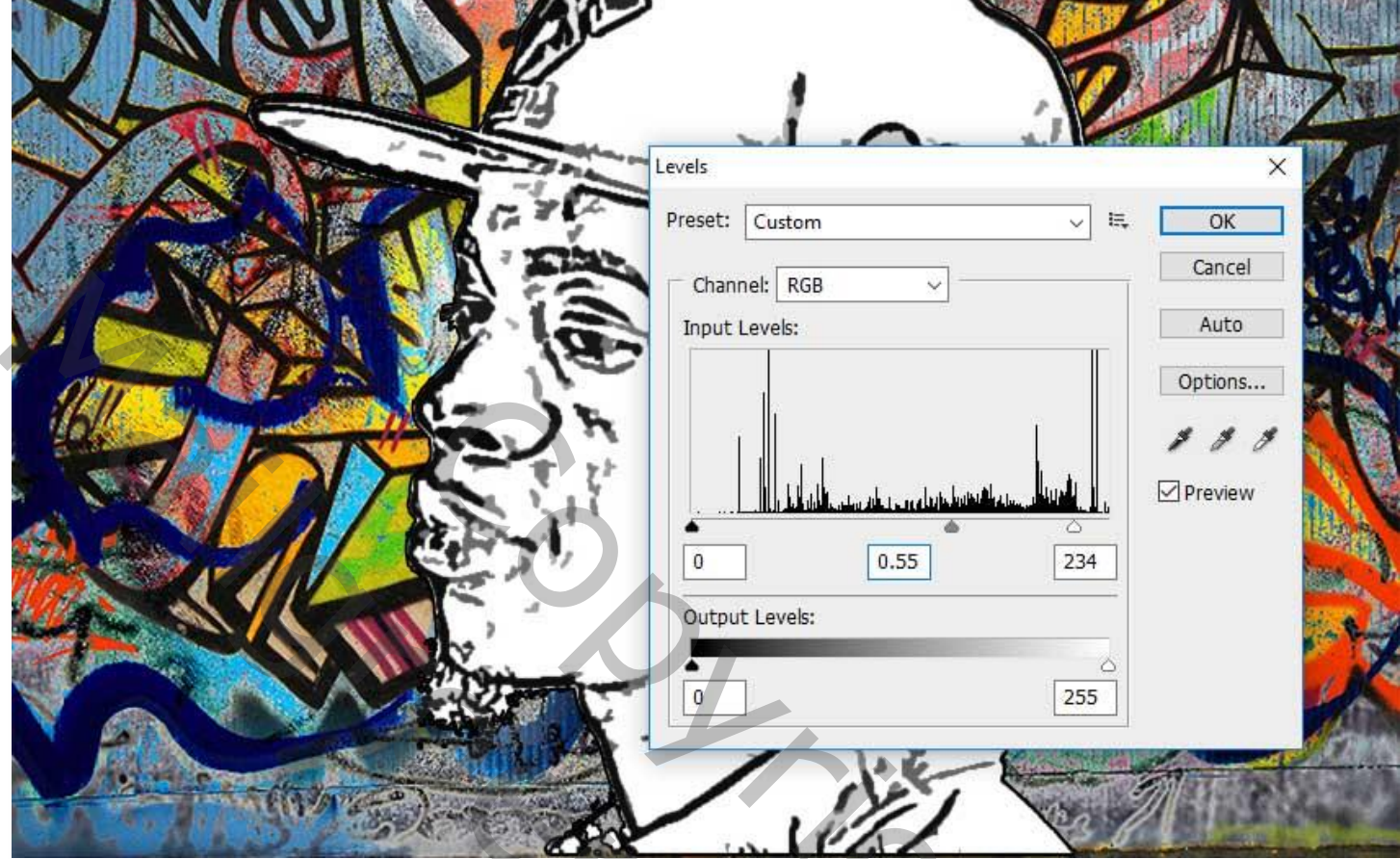

#### <u>Stap 13</u> Nog voor laag "Portret1" : modus = Vermenigvuldigen.

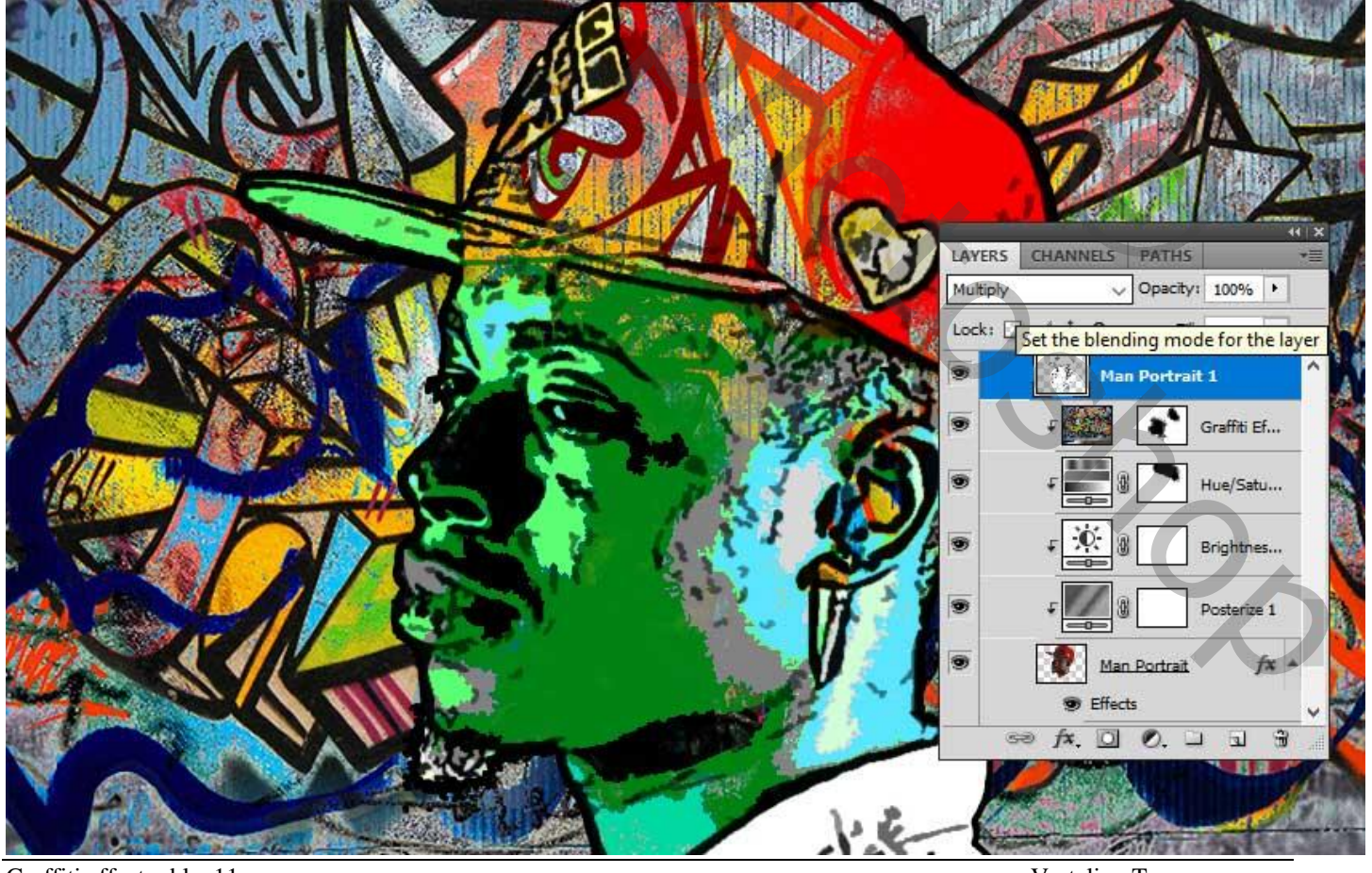

Graffiti effect - blz. 11

# <u>**4. Stenen Effect**</u> <u>Stap 1</u>

Nieuwe bovenste laag met samenvoeging van alle zichtbare lagen : Shift + Ctrl + Alt + E; noem de laag "stenen Effect".

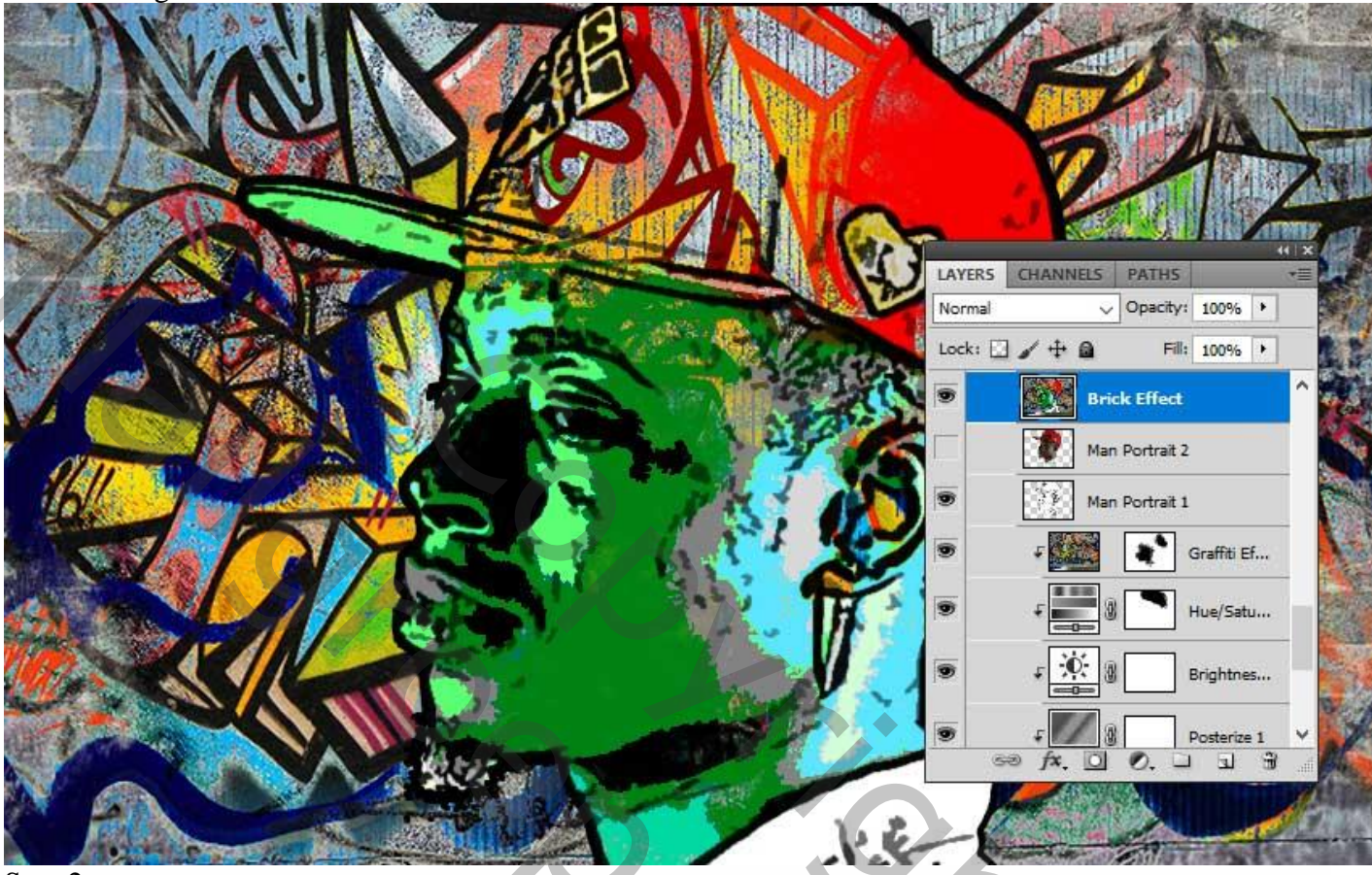

#### Stap 2

Voeg aan de laag "stenen Effect" een laagmasker toe.

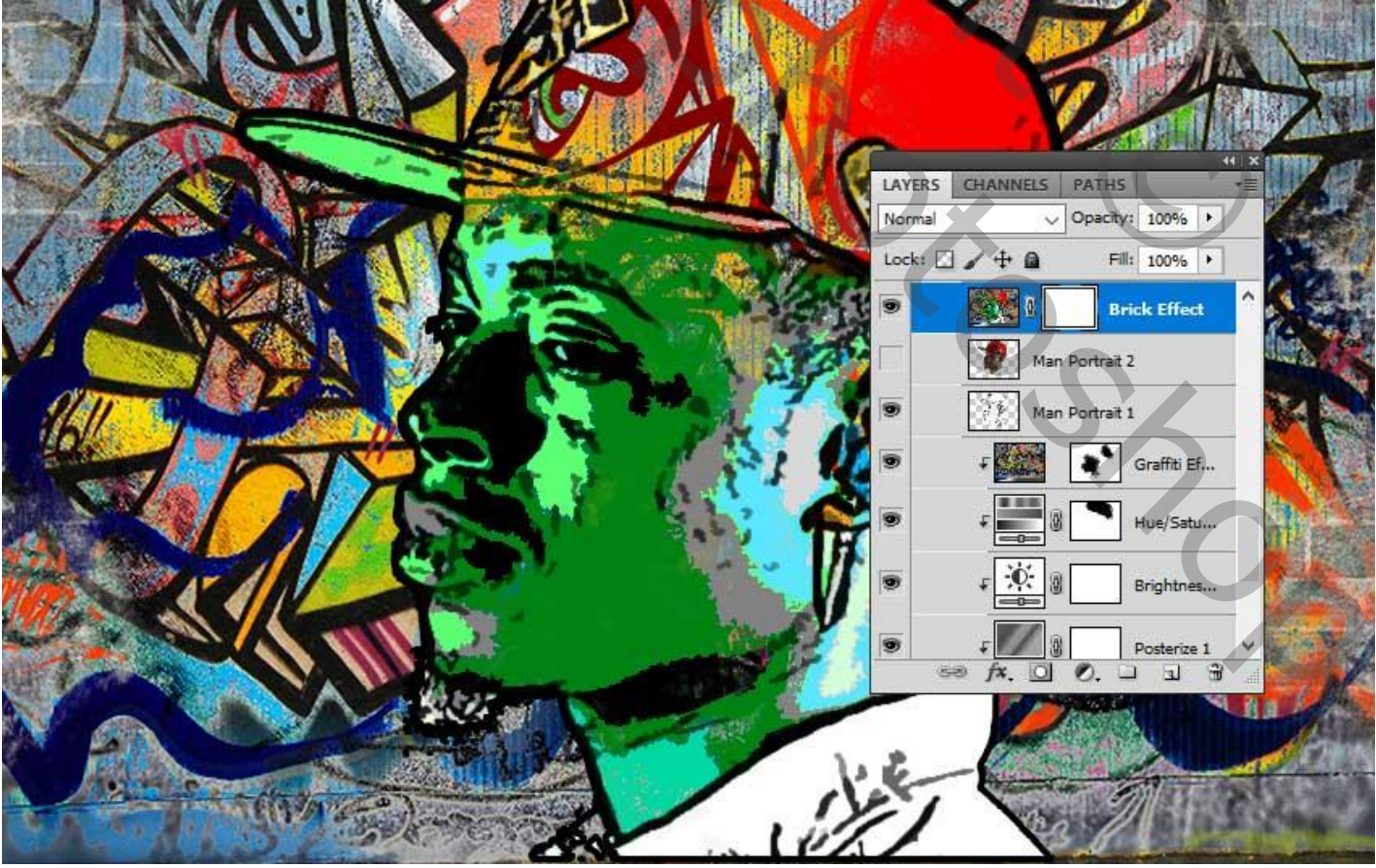

Graffiti effect - blz. 12

## <u>Stap 3</u> Afbeelding > Verkleinen.

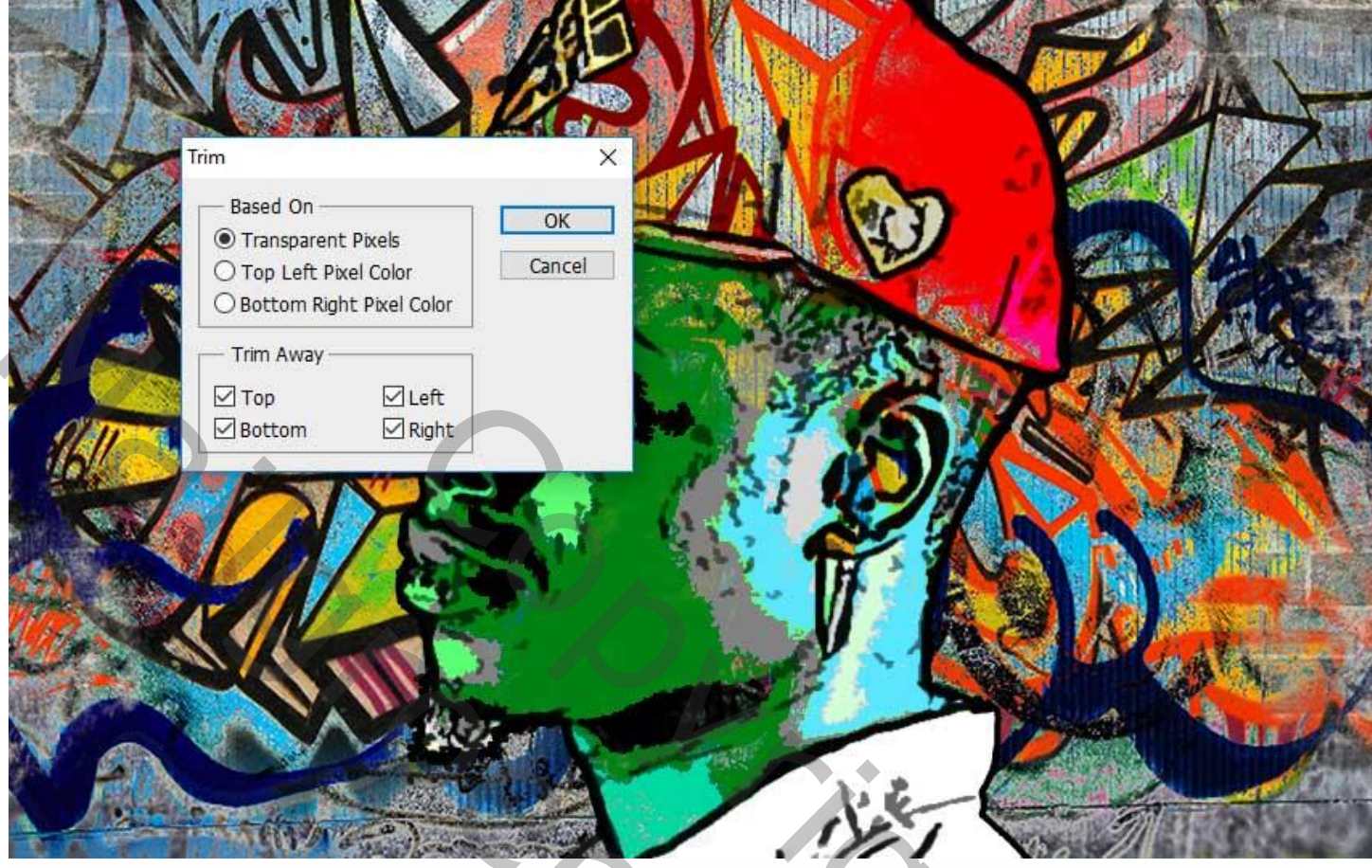

# <u>Stap 4</u>

Rechthoekige selectie maken boven laag 'stenen muur"; klik Ctrl + C = kopiëren.

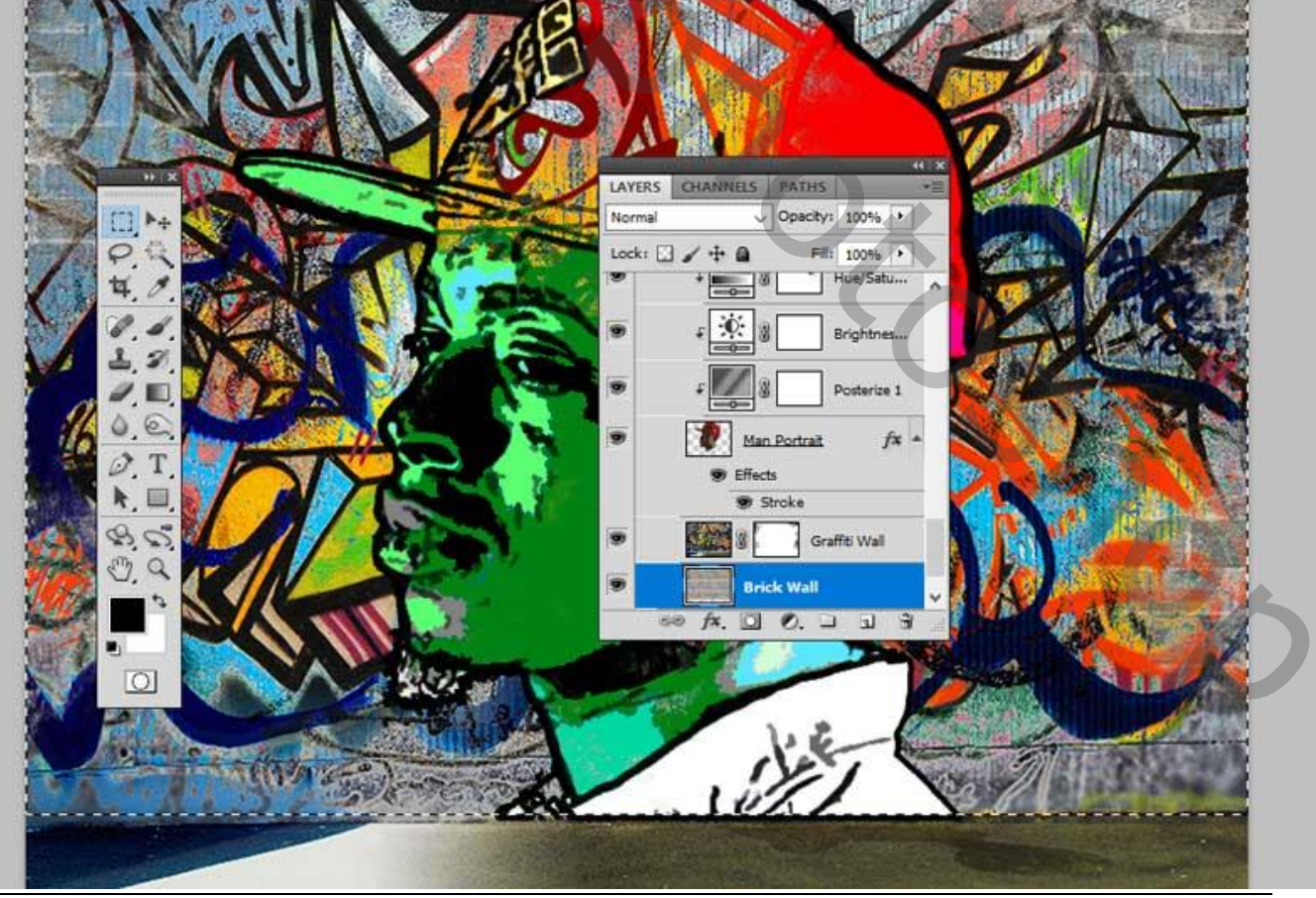

Graffiti effect - blz. 13

Terug naar laag "stenen Effect"; Kanalen Palet; klik het oogje aan naast 'stenen Effect Masker' om zichtbaar te maken en klik Ctrl + V om de selectie op dit masker te plakken.

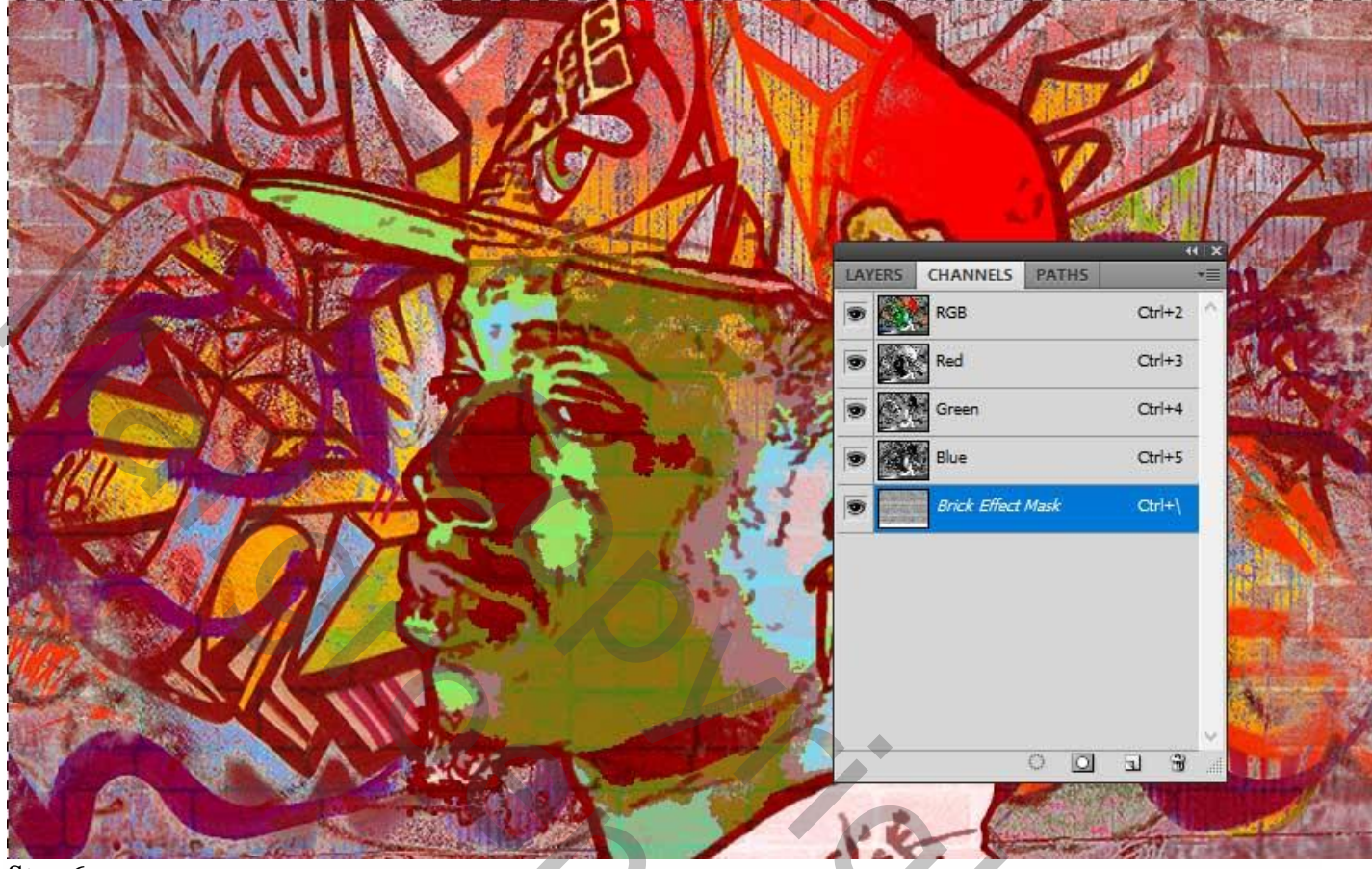

#### Stap 6

Terug naar het lagen Palet; klik Ctrl + D om te Deselecteren; klik nu het laagicoon zelf aan van de laag "stenen effect".

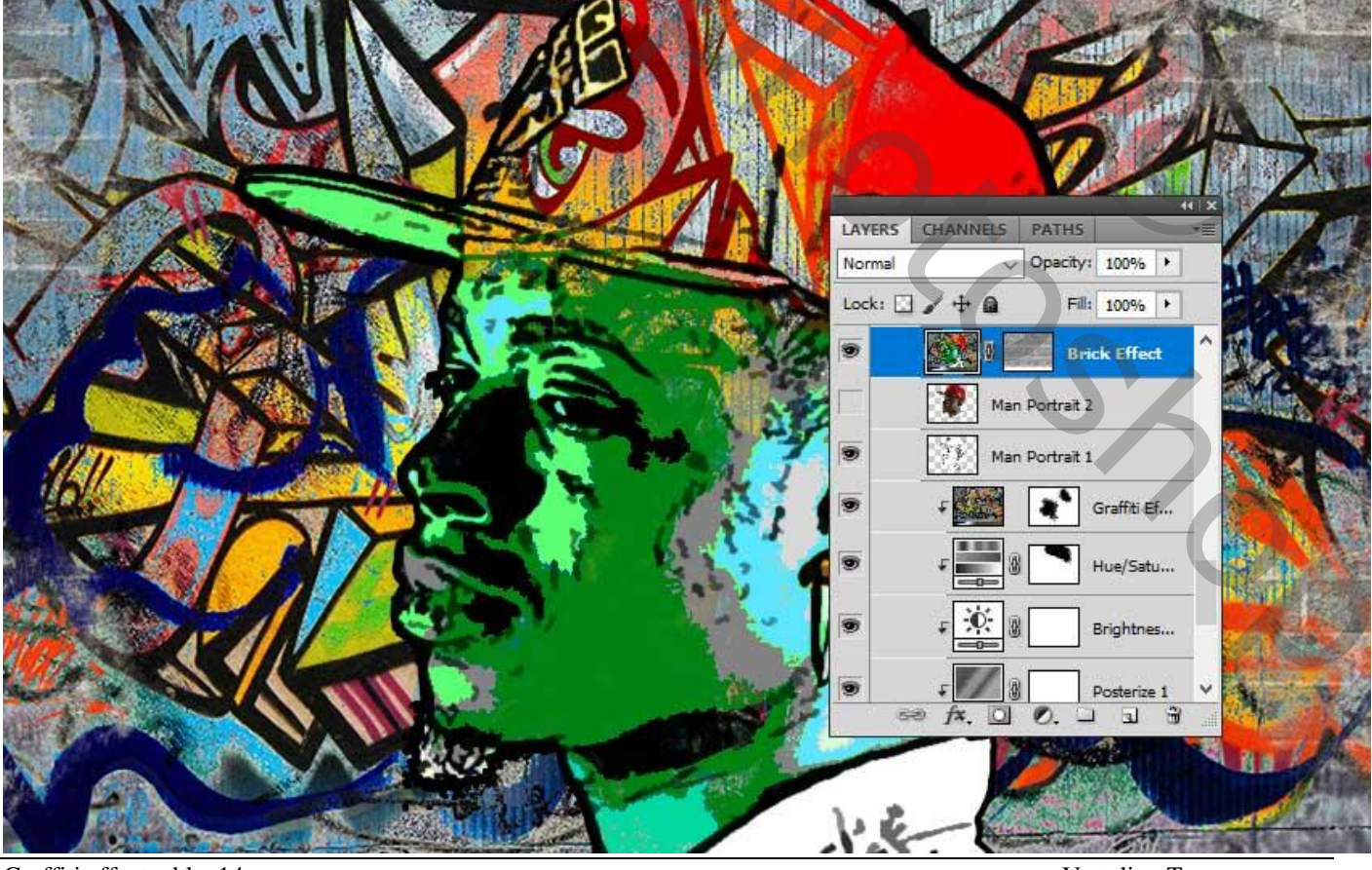

Graffiti effect - blz. 14

Geef laag "stenen Effect" volgende Schuine Kant en Reliëf : stijl = Gegraveerd Hard. Diepte = 704 ; Omlaag; 68px; modussen Bedekken, 100% ; Vermenigvuldigen, 100%

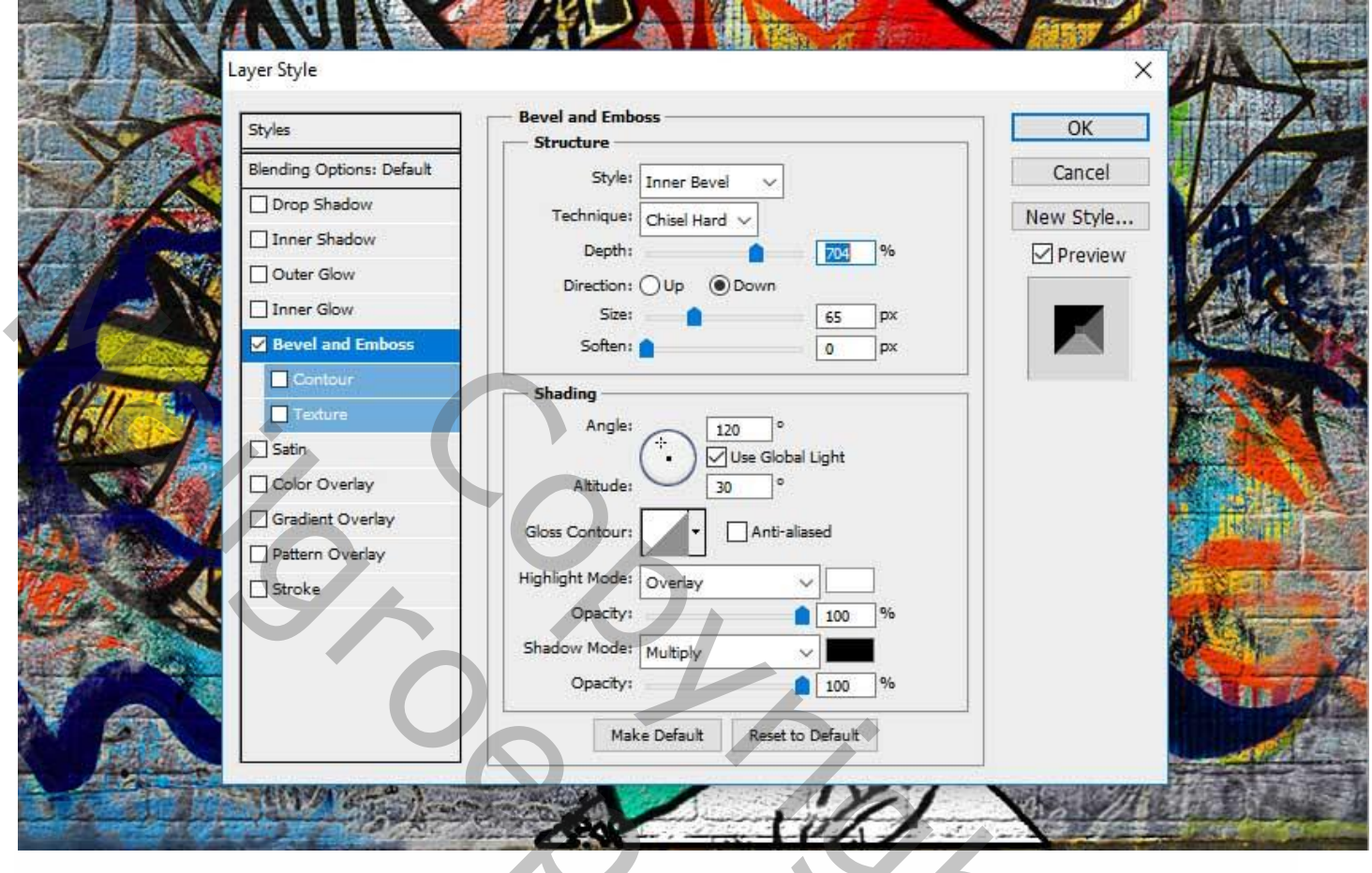

Klaar! Hieronder nog eens het eindresultaat:

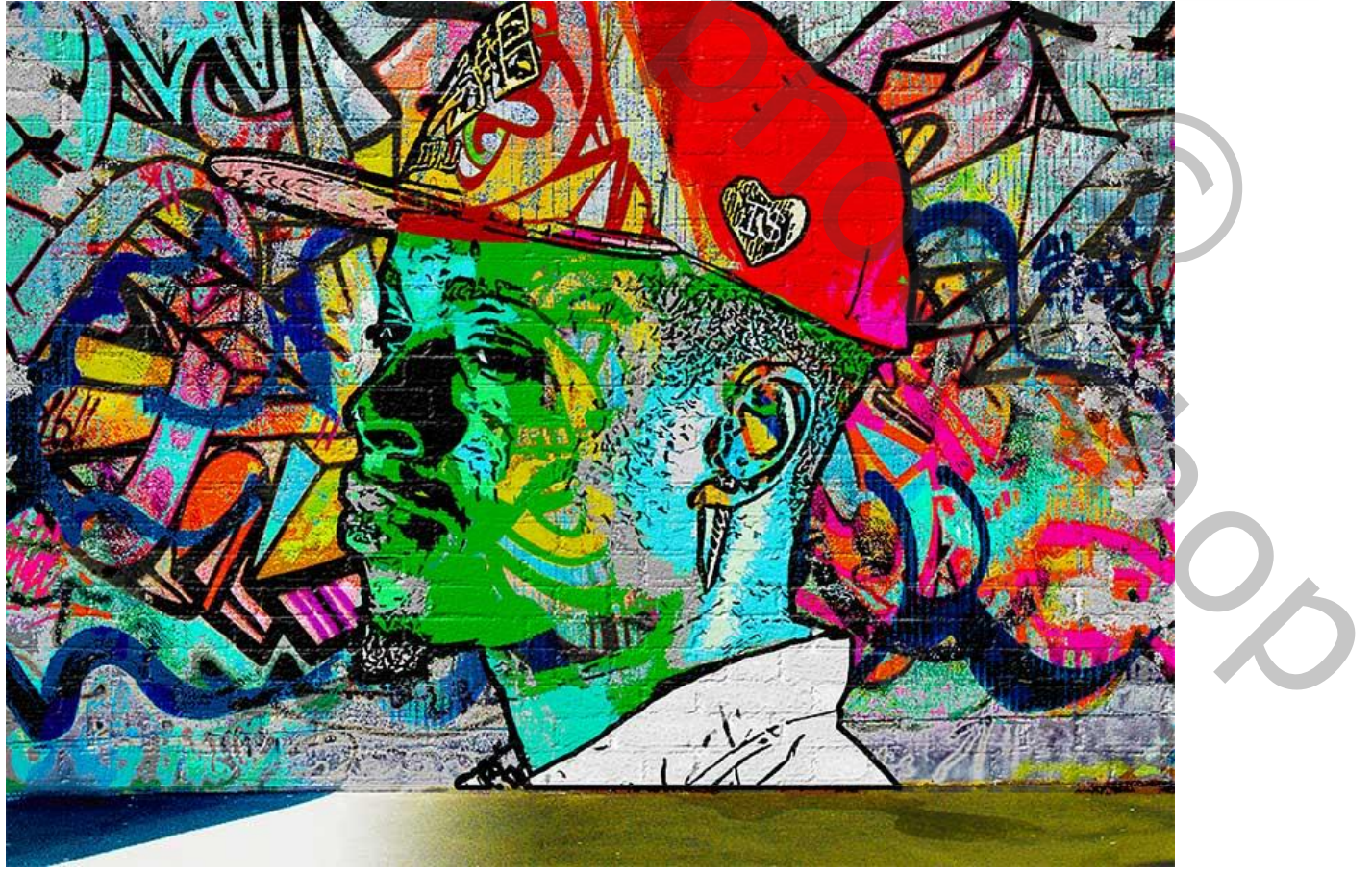